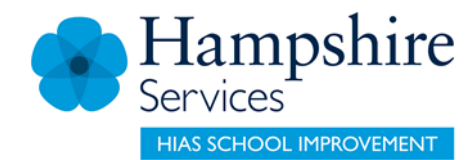

## SERVICES FOR SCHOOLS

# Learning Zone

## **Getting Started**

**Guidance for Isle of Wight Schools** 

Version 2

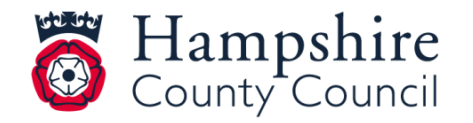

www.hants.gov.uk

# Contents

| Accessing the Learning Zone                                          | 3  |
|----------------------------------------------------------------------|----|
| Logging in and Registering                                           | 4  |
| If you already have a user ID and password                           | 4  |
| New User Registrations                                               | 4  |
| If you do not have a user ID and password                            | 4  |
| My Learning Page                                                     | 6  |
| Searching for a Course                                               | 7  |
| Booking a Course                                                     | 12 |
| Assigning Learning Items (Manager)                                   | 13 |
| Registering on Learning Items (User)                                 | 18 |
| Removing Assigned Learning Items from Staff Learning Plans (Manager) | 21 |
| Withdrawing / Cancelling a Course Booking (User)                     | 22 |
| Withdrawals outside of the cut off period                            | 22 |
| Withdrawals within the cut off period                                | 23 |
| Manager Guidance                                                     | 25 |
| Delegating Manager Functionality                                     | 28 |
| View Learning History of Staff Members                               | 29 |
| Manager Reports                                                      | 30 |
| Help and Guidance                                                    | 32 |
| Moodle Sites                                                         | 32 |

## **Accessing the Learning Zone**

For your school, access to the Learning Zone is via the Hampshire County Council web page:

https://www.hants.gov.uk/educationandlearning/learning-zone

# Click on the **green buttons** at the bottom of the page to either **Register** or **Sign In** to the Learning Zone

| I ne L                          | earning Zone                                                                                                    | In this guide                                |
|---------------------------------|----------------------------------------------------------------------------------------------------|----------------------------------------------|
| Hampsh<br>activitie:            | ire County Council offers a wide range of learning<br>s via the Learning Zone                                                                                    | 1 Your Learning Zone<br>account              |
| Learning Zon<br>activities are  | ne activities include taught courses and online learning. Many of the<br>a open to other organisations and individuals including:                                | 2 Customer number,<br>organisation code, and |
| <ul> <li>all schools</li> </ul> | s that are not Hampshire maintained schools                                                                                                    | registration code                            |
| <ul> <li>Shared Liv</li> </ul>  | ves carers and Foster Carers                                                                                                    | 3 Apply for a Learning Zone                  |
| <ul> <li>private an</li> </ul>  | d voluntary sector organisations                                                                                                    | 4 Size is to use I coming                    |
| 1                               | Your Learning Zone account                                                                                                    | Zone account                                 |
|                                 | You need a Learning Zone account to view and book learning activities.<br>To apply for an account use the online form below. In the form you need<br>to provide: | set up                                       |
|                                 | your name                                                                                                    |                                              |
|                                 | • email address                                                                                                    |                                              |
|                                 | <ul> <li>the customer number for your organisation to verify that you can make<br/>bookings</li> </ul>                                                           |                                              |
| 2                               | Customer number, organisation code, and                                                                                                    |                                              |
| 2                               | registration code                                                                                                    |                                              |
|                                 | registration code                                                                                                    |                                              |
|                                 | How to obtain the customer number, organisation code, and<br>registration code for your organisation, or for you as an individual:                               |                                              |
|                                 | + Other schools and education customer groups                                                                                                    |                                              |
|                                 | + Shared Lives carers                                                                                                    |                                              |
|                                 | + Foster Carers                                                                                                    |                                              |
|                                 | + PaCT: private and voluntary sector                                                                                                    |                                              |
|                                 | + IT Contractors                                                                                                    |                                              |
| 3                               | Apply for a Learning Zone account                                                                                                    |                                              |
|                                 | In the section "New User" select the link "Click here to register"                                                                                               |                                              |
|                                 | Apply for a Learning Zone account >                                                                                                    |                                              |
| 4                               | Sign in to your Learning Zone account                                                                                                    |                                              |
|                                 | Sign in to Learning Zone account >                                                                                                    |                                              |
| 5                               | Help after your account is set up                                                                                                    |                                              |
|                                 | After you have set up your Learning Zone account, booking and paying for<br>courses should be straightforward.                                                   |                                              |
|                                 | You can also see our <u>Learning Zone help pages</u> for assistance with some<br>of the system's more advanced features.                                         |                                              |

Guidance on logging in is also provided on the front page of the Hampshire Teaching and Leadership Website: <u>https://www.hants.gov.uk/educationandlearning/htlc</u>

# **Logging In and Registering**

## If you already have a user ID and password

If you have <u>already registered or have been registered on the site</u>, log in using the below fields; use your allocated User ID and the password you set or the password you have been sent, then press the **Submit** button.

| EXT19017              |                                                                                                    |
|-----------------------|----------------------------------------------------------------------------------------------------|
| Password              | P- 188 🍄 🌨 T 🔛 🕷                                                                                                    |
|                       | If you are a new user and have not yet registered for a Learning Zone account, please see our<br>Learning Zone help page for further guidance. Prior to registration, you may also browse our course |
| Forgot your password? | offering by selecting the "Catalogue" tab above.                                                                                                    |
| Submit                | If you have already registered for an account but your account is locked, please<br>contact LMSGlobal@hants.gov.uk for support.                                                                      |
|                       |                                                                                                    |

## **New User Registrations**

## If you do not have a user ID and password

If you are accessing the site for the first time and need to register, use the **Click here to register** link under the **New User** heading (shown below).

You will land on the screen below where you should enter the details requested.

Please note the information you'll need to complete the three fields below can be obtained from your school's Headteacher and Business Manager/Administrator. You will need to ask them for the following codes in order to create your Learning Zone account:

- Registration Code
- Organisation ID
- Customer Number

If your school has not been sent these codes, your Headteacher or Business Manager / Administrator can get them quickly by emailing <u>htlc.courses@hants.gov.uk</u> and requesting access for your school.

Complete the other fields as directed, read our **Privacy Notice**, and **tick the box** to acknowledge you have done so, and then click the **Submit** button

| -    |      |      |                                         |     |
|------|------|------|-----------------------------------------|-----|
| Crea | te N | lew. | Accol                                   | Inf |
| 0104 |      |      | ,,,,,,,,,,,,,,,,,,,,,,,,,,,,,,,,,,,,,,, |     |

| Set up an account                                                                                                |                                                                                                    |  |  |  |
|----------------------------------------------------------------------------------------------------|----------------------------------------------------------------------------------------------------|--|--|--|
| Please complete all mandatory fields below in order to                                                           | register for your Learning Zone account.                                                                                                    |  |  |  |
| By submitting your account information, you agree that<br>and identify and authenticate you each time you log in | By submitting your account information, you agree that Hampshire County Council can use the information you provide to create your learning account<br>and identify and authenticate you each time you log in to your learning account. |  |  |  |
| If you do not know your Registration Code, Organisatio                                                           | on ID or Customer Number, please refer to our guidance on the Learning Zone help page.                                                                                                    |  |  |  |
|                                                                                                    |                                                                                                    |  |  |  |
|                                                                                                    |                                                                                                    |  |  |  |
| <ul> <li>Please note the following:</li> <li>Your password must be at least 8 characters in length.</li> </ul>   |                                                                                                    |  |  |  |
| <ul> <li>Your password should not exceed 40 characters.</li> </ul>                                               |                                                                                                    |  |  |  |
| * Required Fields.                                                                                               |                                                                                                    |  |  |  |
| Account Information                                                                                              |                                                                                                    |  |  |  |
| * User ID :                                                                                                    | EXT36528                                                                                                    |  |  |  |
| * Password :                                                                                                    |                                                                                                    |  |  |  |
| * Re-Enter Password :                                                                                            |                                                                                                    |  |  |  |
| * Security Question 1 :                                                                                          | Select a question                                                                                                    |  |  |  |
| * Confirm Response :                                                                                             |                                                                                                    |  |  |  |
| * Security Question 2                                                                                            | Select a question                                                                                                    |  |  |  |
| * Response :                                                                                                    |                                                                                                    |  |  |  |
| * Confirm Response :                                                                                             |                                                                                                    |  |  |  |
| Registration Code :                                                                                              |                                                                                                    |  |  |  |
| Contact Information                                                                                              |                                                                                                    |  |  |  |
| * First Name :                                                                                                   |                                                                                                    |  |  |  |
| * Last Name :                                                                                                    |                                                                                                    |  |  |  |
| * Email Address :                                                                                                |                                                                                                    |  |  |  |
| * Confirm Email Address :<br>Telephone Number :                                                                  |                                                                                                    |  |  |  |
| relepitone Number .                                                                                              |                                                                                                    |  |  |  |
| Additional Information                                                                                           |                                                                                                    |  |  |  |
| * Organisation ID :                                                                                              |                                                                                                    |  |  |  |
| * Customer Number :                                                                                              |                                                                                                    |  |  |  |
| * Organisation Name :                                                                                            |                                                                                                    |  |  |  |
| * Job role/interest (HCC/HIAS/HTLC users only) :                                                                 |                                                                                                    |  |  |  |
|                                                                                                    |                                                                                                    |  |  |  |
|                                                                                                    |                                                                                                    |  |  |  |
| To access and use the system, read and accept                                                                    | t the document listed below. Click on the link to open the document.                                                                                                    |  |  |  |
|                                                                                                    |                                                                                                    |  |  |  |
| Privacy Statement                                                                                                |                                                                                                    |  |  |  |
| Lacknowledge that I have read the shows of                                                                       | locument                                                                                                    |  |  |  |
| L i acknowledge that i have read the above o                                                                     | Ocument.                                                                                                    |  |  |  |
|                                                                                                    | Reset                                                                                                    |  |  |  |
|                                                                                                    |                                                                                                    |  |  |  |

If you make a mistake before submitting the form, click the **Reset** button to reset the form and have another go.

Please make a note of the User ID beginning EXT which is automatically generated as you will need this each time you log in.

If you experience any difficulty with this process, please contact <u>htlc.courses@hants.gov.uk</u>

## My Learning page

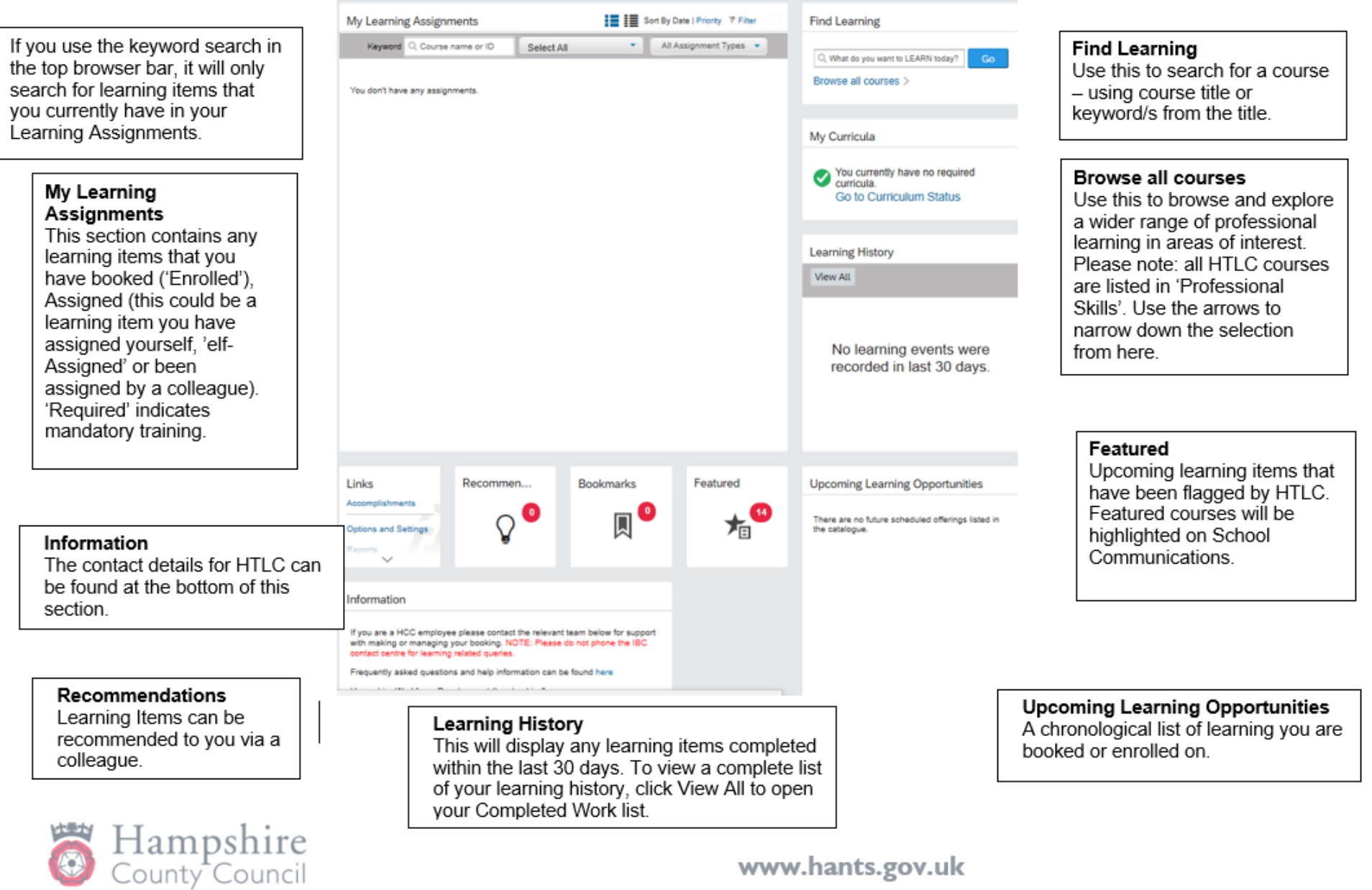

## **Searching for a Course**

Use the **Find Learning** box on the top right of the My Learning page. This is the easiest, fastest and most efficient way of searching, particularly when are looking for a specific offer and have some information about it.

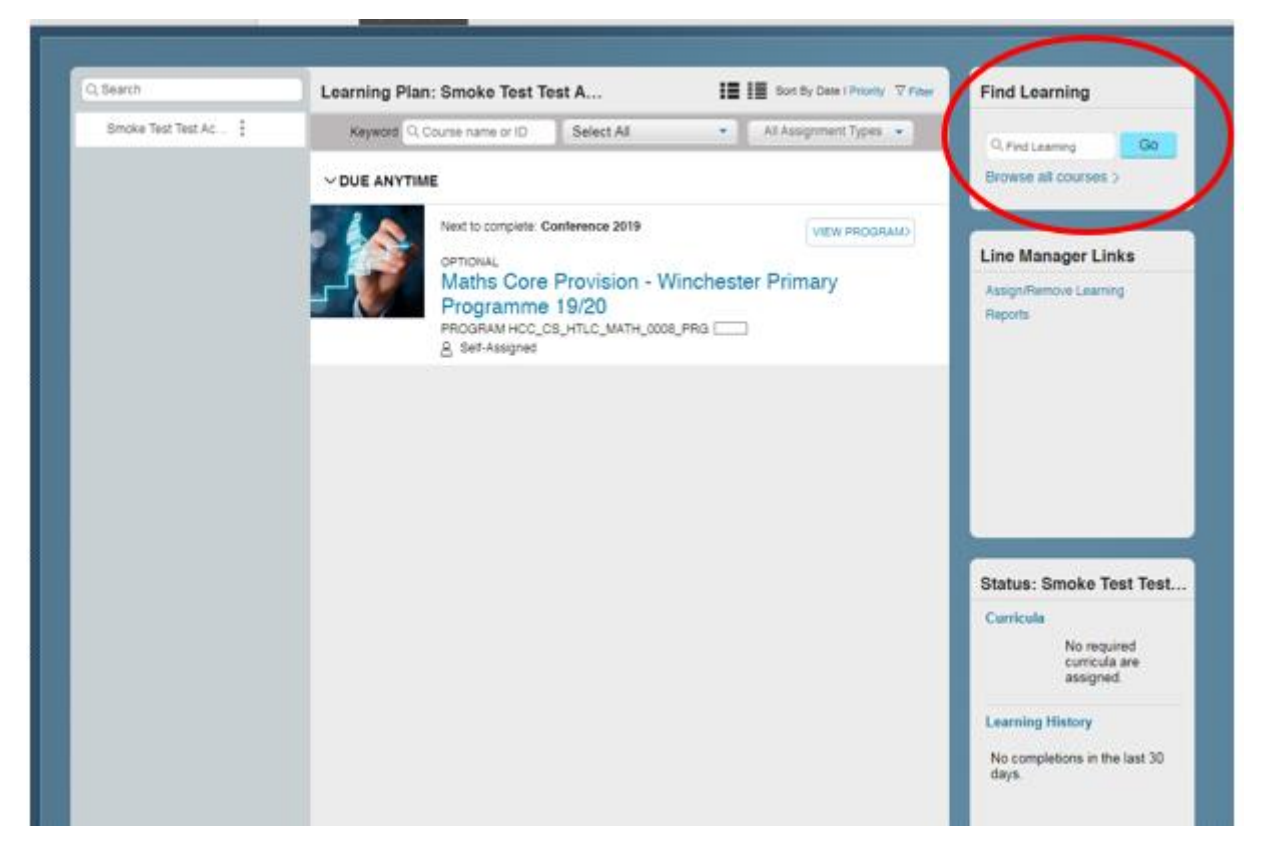

- Search using two or three key words from the course title. Key words for courses are included in Schools Communications and flyers.
- As you type, the Learning Zone will suggest titles. Select the one you want and click **Go.**
- You can view your returned search results in either List View or Card View. We recommend using List View as it displays more details. Click on the buttons on the top right of the screen to navigate between the two different views.

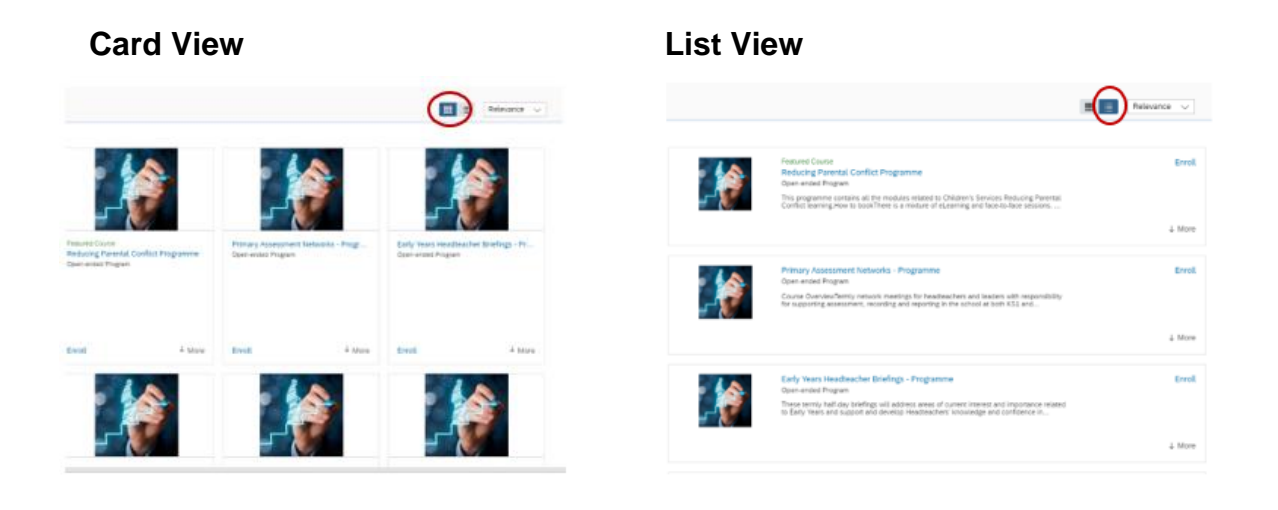

If you want to take a more general look at the learning items available and explore what is available in an area of interest, click on **Browse all courses.** 

| D, Search            | Learning Plan: Smoke Test T                                                                   | est A                                                              | 1 <b>2</b> 1 <b>2</b> - | Ion By Date   Priority V | Find Learning                                          |
|----------------------|-----------------------------------------------------------------------------------------------|--------------------------------------------------------------------|-------------------------|--------------------------|--------------------------------------------------------|
| Smoke Test Test Ac . | Keyword Q Course name or ID                                                                   | Select AI                                                          | • A1                    | Assignment Types 🔹       | Q.Find Learning Go                                     |
|                      |                                                                                               |                                                                    |                         |                          | Browse all courses >                                   |
|                      | Next to complete of<br>optionAL<br>Maths Core<br>Programme<br>PRogRAM HCC_<br>& Stef-Assigned | Contenence 2019<br>Provision - Wir<br>19/20<br>CS_HTLC_MATH_0008_F | nchester P              | view PROGRAM:<br>rîmary  | Line Manager Links<br>Assgn/Remove Learning<br>Reports |
|                      |                                                                                               |                                                                    |                         |                          |                                                        |
|                      |                                                                                               |                                                                    |                         |                          |                                                        |

Here you can browse by topic (allowing you to view available learning by subject area).

#### All HTLC courses are listed in the 'Professional Skills' area

|    | Catalogue               | 0                              | -0 |
|----|-------------------------|--------------------------------|----|
| 1  | Browse by Topics        | Search                         | 1  |
|    |                         | Topics                         |    |
|    | Being healthy, safe and | I well                         |    |
| þ  | Business Support        |                                | þ  |
|    | Education               |                                |    |
|    | Leading and managing    | people, resources and projects | 1  |
| <  | Professional Skills     |                                |    |
|    | Using IT efectively     |                                |    |
| Ó. |                         | -0                             | -0 |

| Browse by Topics            | Search               |             |                            |
|-----------------------------|----------------------|-------------|----------------------------|
| <                           | Professional Skills  |             |                            |
| Health and safety of people | :                    | >           |                            |
| Inclusion and Diversity     |                      | >           | ssic                       |
| Induction                   |                      | >           |                            |
| Leadership Skills           |                      |             |                            |
| Personal Development Edu    | cation               | >           | Ξ.                         |
| Property                    |                      | ,<br>,      | Years He                   |
| Topolty                     |                      |             | ended Pro                  |
| Safeguarding                |                      | >           | y Years an                 |
| School Curriculum           |                      | >           |                            |
| School Inclusion            |                      | >           |                            |
| School Leadership           |                      | >           | sh Core P<br>ended Pro     |
| School Support and Admin    | Staff                | >           | nglish Core<br>s to work c |
| Social care - Adults        |                      | >           |                            |
| Social care - Childrens     |                      | ,<br>       | hin S                      |
| occar care - crittarells    |                      |             | sh Core P                  |
| Teaching and Learning       |                      | >           | ended Pro                  |
|                             | Early Years          |             |                            |
|                             | Higher Level Teachin | g Assistant |                            |
|                             |                      |             |                            |

Medicines

Meeting Individual Needs

Schools Senior Leadership

Special Educational Needs

When you click on Browse all Courses, you may also see a list of any learning that has been recommended to you by your peers, as well as the current **Featured Learning**.

| Recommended for you |                                                                                                    |  |  |  |  |
|---------------------|----------------------------------------------------------------------------------------------------|--|--|--|--|
|                     | English Core Provision - Test Valley Primary Programme 19/20<br>Program<br>The English Core Provision offer for Hampshire schools provides opportunities for English leaders<br>to work collaboratively through a series of subject network meetings and an annual conference. |  |  |  |  |
|                     | Making Headway (East)<br>(LMS_CRS HCC_CS_HTLC_SNRL_10257CRS)<br>Course OverviewThis course aims to recognise and develop the potential of teachers who have<br>clear aspirations to become deputy/assistant headteachers (must be recommended by their<br>See Offerings        |  |  |  |  |

#### Featured Learning

| - HEINT |
|---------|
| 10.     |

#### Featured Course

Securing the Expected Standard at KS1 (LMS\_CRS HCC\_CS\_HTLC\_ARRA\_07799CRS)

This is a multi-session course that will ensure that teachers of Year 2 have a clear understanding of the expected standard that will be part of statutory assessment in reading, writing and mathematics

See Offerings

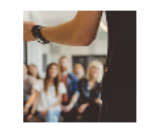

#### Featured Course

Food Safety in Catering (Level 2) for Teachers and Support Staff for all Key Stages (LMS\_CRS HCC\_CS\_HTLC\_TECH\_08523CRS)

Course OverviewA course for food technology teachers and support staff. This course will increase the level of safe and hygienic practice when children are engaged in food technology

See Offerings

#### To see further information about the course content

Click on the course title – this opens a new screen with further information. You may need to click on the 'More' button on this page to display full course details. From here, use the small back arrow to return to the results screen.

# To view available dates for the course Click on See Offerings.

|                       | Primary Science Co-ordinators Networks- Summer Term<br>(LMS_CRS HCC_CS_HTLC_SCI_11774CRS)                                                                                         | Assign to Me     |
|-----------------------|----------------------------------------------------------------------------------------------------|------------------|
| 1. D.A.               | Course OverviewThis network takes the form of a half-day session each term in various<br>locations around the county. It allows science co-ordinators to work together on current |                  |
|                       |                                                                                                    | ↑ Less           |
|                       | $\sim$                                                                                                    |                  |
|                       |                                                                                                    | ×                |
| Primary Science Co-or | dinators Networks- Summer Term                                                                                                    | Assign to Me     |
|                       |                                                                                                    | Assign to Others |
| Details Offering      | ]s<br>                                                                                                    |                  |
| a 22/6/2020 13:00 -   | 22/6/2020 16:30 UTC                                                                                                    |                  |
| 🛛 Havant Area         |                                                                                                    |                  |
| 168.00 GBP   30 s     | seats available                                                                                                    |                  |
| Add to cart           |                                                                                                    |                  |
|                       |                                                                                                    |                  |

|   | Making Headway (East)     Assign to Me       (LMS_CRS HCC_CS_HTLC_SNRL_10257CRS)     Course OverviewThis course aims to recognise and develop the potential of teachers who have clear aspirations to become       See Offerings     Less         | For a multi session<br>course, the dates<br>displayed will be<br>the first and the<br>last session. The<br>venue/location for<br>the first session is<br>also displayed.                                 |
|---|----------------------------------------------------------------------------------------------------|----------------------------------------------------------------------------------------------------|
| 5 | Making Headway (East)<br>Assign to Me<br>Assign to Others<br>Recommend<br>Details Offerings<br>11/10/2019 09:30 - 26/3/2020 16:00 Europe/London<br>Solent Hotel and Spa - Rookery Ave, Whiteley, Fareham PO15 7AJ<br>465:00 GBP 6 seals available | To view all the<br>dates and<br>locations of a<br>course (if more<br>than one session),<br>click on the date<br>(in blue), another<br>window will open<br>listing the full<br>programme *see<br>overleaf |
|   | The price displayed includes all<br>adjustments relating to HTLC and/or<br>HIAS subscriptions relevant to your<br>school.                                                                                                    |                                                                                                    |

#### Full details of a multi session course – available by clicking on the date in see offerings.

#### ✓ SEGMENT DETAILS

| Segment | Start                             | End                               | Facility & Location                                                                                                    | Instructor       |
|---------|-----------------------------------|-----------------------------------|----------------------------------------------------------------------------------------------------|------------------|
| 1       | 11/10/2019 09:30<br>Europe/London | 11/10/2019 16:30<br>Europe/London | Solent Hotel and Spa -<br>Rookery Ave, Whiteley,<br>Fareham PO15 7AJ -<br>Solent Hotel and Spa -<br>Rookery Ave, Whiteley,<br>Fareham PO15 7AJ                                    | Bettridge, Sarah |
| 2       | 7/11/2019 12:30<br>Europe/London  | 7/11/2019 17:00<br>Europe/London  | Sarisbury Infants<br>School - Barnes Ln,<br>Sarisbury Green,<br>Southampton SO31<br>7BJ - Sarisbury Infants<br>School - Barnes Ln,<br>Sarisbury Green,<br>Southampton SO31<br>7BJ | Bettridge, Sarah |
| 3       | 5/12/2019 12:30<br>Europe/London  | 5/12/2019 17:00<br>Europe/London  | Red Barn Primary<br>School - Linden Lea,<br>Portchester, Fareham<br>PO16 8HJ (location)                                                                                           | Bettridge, Sarah |
| 4       | 10/1/2020 09:00<br>Europe/London  | 10/1/2020 16:30<br>Europe/London  | Solent Hotel and Spa -<br>Rookery Ave, Whiteley,<br>Fareham PO15 7AJ -<br>Solent Hotel and Spa -                                                                                  | Bettridge, Sarah |
| 5       | 30/1/2020 12:30<br>Europe/London  | 30/1/2020 17:00<br>Europe/London  | ਮਹ, ਜੁਕੁੁੁੁਕਗਾ ਸਹੁਤ ਹਸਦ -<br>Sharps Copse Primary<br>School                                                                                                    |                  |

## **Booking a Course**

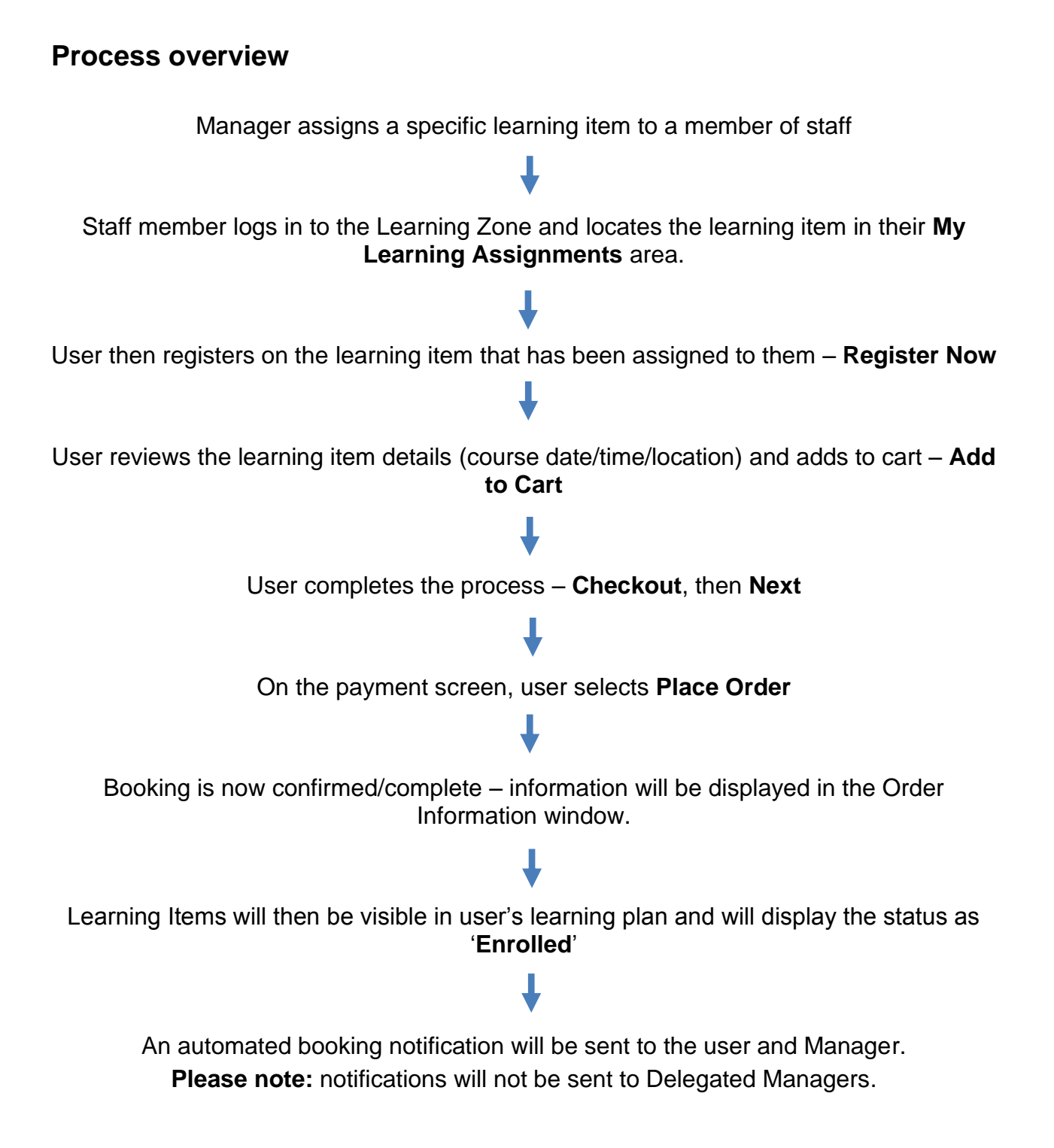

## **Assigning Learning Items (Manager)**

The member of school staff with 'Manager' permissions assigns training to user. There are two ways of doing this.

#### **Option 1**

From your My Employees tab, go to the Line Manager Links box on the right hand side and click Assign/Remove Learning

| ► Assign Learning<br>Assign items, programs and curricula to<br>one or more employees. | elect the action you would like to t                                                          | ake:           |                                                                                                    |  |
|----------------------------------------------------------------------------------------|-----------------------------------------------------------------------------------------------|----------------|----------------------------------------------------------------------------------------------------|--|
|                                                                                        | <ul> <li>Assign Learning<br/>Assign items, programs and<br/>one or more employees.</li> </ul> | d curricula to | Remove Assigned Learning<br>Remove assigned items and programs<br>from one or more employees. Curricula<br>and administrator-assigned items and<br>programs cannot be removed. |  |

#### Click Assign Learning

| Enter Learning Activity Details                     |       |
|-----------------------------------------------------|-------|
| * Required                                          |       |
| <ul> <li>Items, Programs and Curricula</li> </ul>   | + Add |
| There are no items, programs or curricula selected. |       |
| <ul> <li>Employees</li> </ul>                       | + Add |
| There are no employees selected.                    |       |

Click the Add (+) link and search for the learning item in the Search box. When you have found the item you wish to assign, click **Select** then close the window.

#### Important: ASSIGN is not a booking

Under Assignment Type you have the option to select whether this is a mandatory (compliance), optional, recommended or required learning item.

You can also add a required by date, if applicable (this is the date when you as a manager require the employee to complete the learning item (can be left blank if no due date).

| ∗<br>ign Learning                                         |          |                                                   |          |                |               |          |
|-----------------------------------------------------------|----------|---------------------------------------------------|----------|----------------|---------------|----------|
| Enter Learning Activity [<br>Required                     | Detail   | \$                                                |          |                |               |          |
| <ul> <li>Items, Programs an</li> </ul>                    | d Cur    | ricula                                            |          |                |               | + Add    |
| Title                                                     | Туре     | Assignment Type                                   | Priority | *Assigned      | Required Date | Remove   |
| Secondary Science<br>Subject Leader Network –<br>Spring 1 | 84       | Compliance<br>Optional<br>Recommended<br>Required |          | 9/1/2020<br>1首 | (iii)         | ×        |
| <ul> <li>Employees</li> </ul>                             |          |                                                   |          |                |               | + Add    |
| There are no employees se                                 | elected. |                                                   |          |                |               |          |
|                                                           |          |                                                   |          |                | Cancel        | Continue |

Select the employee/s from the Add (+) link.

#### Press Continue then Assign Learning

\*Only Learning Zone Managers can recommend learning to colleauges

## **Option 2**

From your Home tab, search for the course in the Find Learning box.

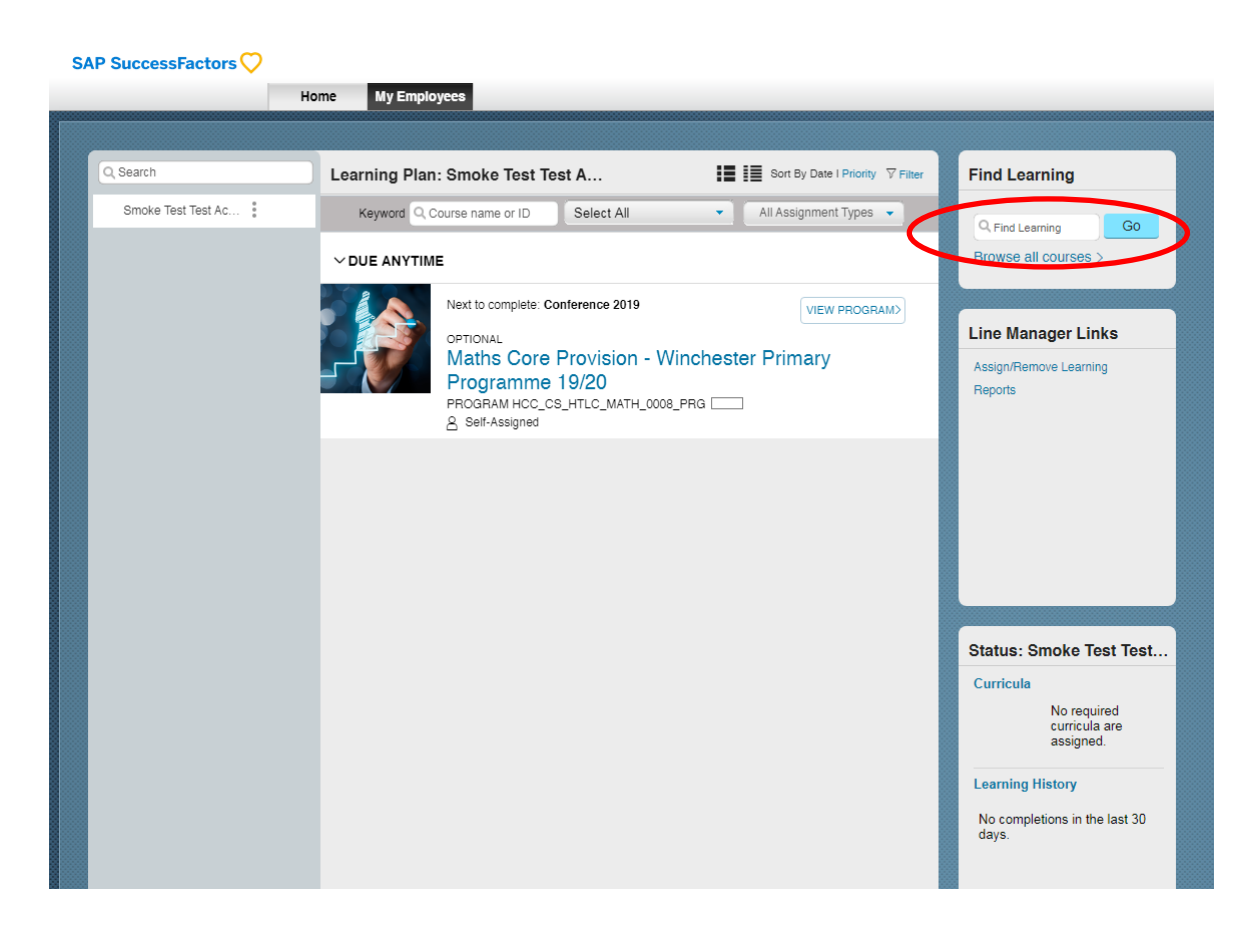

Click See Offerings to review the dates / location details, then Assign to Others

|                    | Primary STEM Themes Workshops (IOW)<br>(LMS_CRS HCC_CS_HTLC_STEM_00001CRS)                                                                                                    | Assign to                        | Ме  |
|--------------------|----------------------------------------------------------------------------------------------------|----------------------------------|-----|
|                    | This event is for IOW schools only. Designed to enable primary teachers to deliver<br>workshops for pupils to be practical, fun and inspiring to increase engagement in science | 2,                               |     |
|                    | C See Offerings                                                                                                    |                                  |     |
|                    |                                                                                                    | ↑ L                              | ess |
|                    | $\land$                                                                                                    |                                  |     |
|                    |                                                                                                    |                                  | ×   |
| Primary STEM Theme | es Workshops (IOW)                                                                                                    | Assign to Me                     |     |
|                    | ry STEM Themes Workshops (IOW) Assign to Me<br>Assign to Others                                                                                                    |                                  |     |
|                    |                                                                                                    |                                  |     |
| Details Offerin    | lgs                                                                                                    |                                  |     |
|                    | -                                                                                                    |                                  |     |
| 高 19/2/2020 13:00  | - 19/2/2020 17:00 Europe/London                                                                                                    |                                  |     |
| <b>a</b>           |                                                                                                    |                                  |     |
| Westridge Commu    | unity Learning Centre - Community Learning Centre, Westridge, Brading Road, Ry                                                                                                  | de, Isle of Wight, Ryde PO33 1QS |     |
| TEST EVENT FOR IO  | W TRAINING                                                                                                    |                                  |     |
|                    |                                                                                                    |                                  |     |
| 1.00 GBP   20 se   | ats available                                                                                                    |                                  |     |
| 1.00 001   20 30   |                                                                                                    |                                  |     |

Click the Add (+) symbol to select the employee you wish to assign

| Back<br>Ssign Learning                  |          |                 |          |                              |               |          |
|-----------------------------------------|----------|-----------------|----------|------------------------------|---------------|----------|
| Enter Learning Activity I<br>* Required | Details  | 5               |          |                              |               |          |
| <ul> <li>Items, Programs ar</li> </ul>  | nd Cur   | ricula          |          |                              |               | + Add    |
| Title                                   | Туре     | Assignment Type | Priority | <ul> <li>Assigned</li> </ul> | Required Date | Remove   |
| Primary STEM<br>Themes Workshops (IOW)  | 8        | Optional 🗸      |          | 8/1/2020                     | 14            | ×        |
| <ul> <li>Employees</li> </ul>           |          |                 |          |                              |               | + Add    |
| There are no employees se               | elected. |                 |          |                              |               |          |
|                                         |          |                 |          |                              | Cancel        | Continue |

#### You can select multiple employees from this list, if required

|              |                   |        | Select Employee | S                  |                      |
|--------------|-------------------|--------|-----------------|--------------------|----------------------|
|              | Employees         | Region | Job Code        | Line Manager       | Organisation         |
|              | Employees         | Region | Gob Code        | Gine Manager       | Organisation         |
|              |                   |        |                 | Indirect Employees | Sub Organisation     |
|              | Jo∙Bloggs↔        |        |                 | Scott Katie        | HCC_Externals (1000) |
| $\checkmark$ | Paul∙Smith↔       |        |                 |                    | HCC_Externals (1000) |
|              | Amy⋅Brown↩        |        |                 | Scott Katie        | HCC_Externals (1000) |
|              | Fred∙White↔       |        |                 | Scott Katie        | HCC_Externals (1000) |
|              | Ann-Black         |        |                 | Scott Katie        | HCC_Externals (1000) |
|              | Amy·Brown¶        |        |                 | Scott Katie        | HCC_Externals (1000) |
| Emple        | oyees selected: 1 |        |                 |                    | 1000 Edwards (2000)  |

Select the member of staff you are assigning the training to using the check box. Once selected click **Add** 

| Ass | ign Learning                           |         |                 |          |           |               |          | _0 |
|-----|----------------------------------------|---------|-----------------|----------|-----------|---------------|----------|----|
|     | Enter Learning Activity                | Details | ŝ               |          |           |               |          |    |
|     | <ul> <li>Items, Programs ar</li> </ul> | nd Cur  | ricula          |          |           |               | + Add    |    |
|     | Title                                  | Туре    | Assignment Type | Priority | -Assigned | Required Date | Remove   |    |
| 5   | Primary STEM<br>Themes Workshops (IOW) | 8       | Optional V      |          | 8/1/2020  | Ü             | ×        | ļ  |
|     | <ul> <li>Employees</li> </ul>          |         |                 |          |           |               | + Add    |    |
|     | Name                                   |         |                 |          |           |               | Remove   |    |
|     | Paul-Smith¶                            |         |                 |          |           |               | ×        |    |
|     |                                        |         |                 |          |           | Cancel        | Continue |    |

#### Click Continue

| ssign Learning                         |      |                 |          |             |               |
|----------------------------------------|------|-----------------|----------|-------------|---------------|
| Confirm Details                        |      |                 |          |             |               |
| Items, Programs and Curricula          |      |                 |          |             |               |
| Title                                  | Туре | Assignment Type | Priority | Assign Date | Required Date |
| Primary STEM Themes<br>Workshops (IOW) | 8    | LMS_OPT         |          | 8/1/2020    |               |
| Employees<br>Name                      |      |                 |          |             |               |
| o Paul-Smith                           |      |                 |          |             |               |

#### Click Assign Learning

You will receive a message advising that the learning item has been assigned to the specified employee.

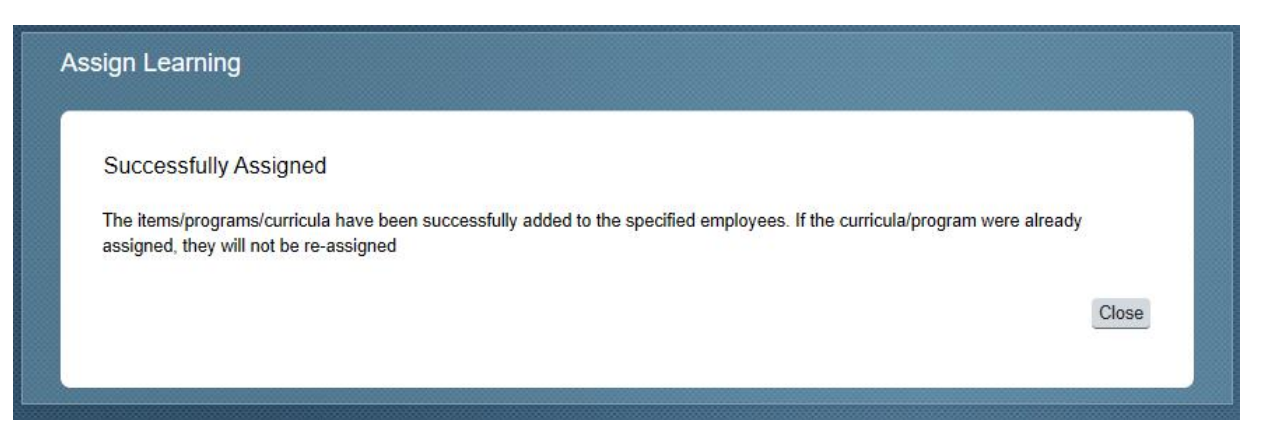

## **Registering on Learning Items (User)**

Once a course has been assigned to a user they will be visible in their **My Learning Assignments** area. The user then needs to log in, review the assigned learning and book themselves on the required date and location for the training.

Click on the REGISTER NOW button next to the course you have been assigned.

| My Learning | Assignments                                                             |                                                    |                                   | Sort By Date   Priority 7 Filter               | Find Learning                                                           |
|-------------|-------------------------------------------------------------------------|----------------------------------------------------|-----------------------------------|------------------------------------------------|-------------------------------------------------------------------------|
| Keyword O   | Course name or ID<br>Preparing fo                                       | Select All                                         | •<br>•                            | All Assignment Types •                         | Q. What do you want to LEARN today? Go                                  |
| De          | Developing<br>Expected St<br>(IOW)<br>LMS_CRS HCC_CS<br>& Self-Assigned | Teaching and<br>andard (Guida<br>_HTLC_ARRA_077870 | Browse all courses > My Curricula |                                                |                                                                         |
|             | Preparing fo<br>Developing<br>Expected St                               | r KS2 Statutor<br>Teaching and<br>andard (Guida    | ry Asse<br>Learnir<br>ance fo     | essment<br>ng to Achieve the<br>r All Schools) | Vou currently have no required<br>curricula.<br>Go to Curriculum Status |
|             | LMS_CRS HCC_CS<br>& Self-Assigned                                       | HTLC_ARRA_07788                                    | RS                                |                                                | View Alt                                                                |
|             | Primary STE                                                             | M Themes W<br>_HTLC_STEM_000010<br>e Scott         | orksho<br>xs                      | PEGISTER NOW V                                 | No learning events were recorded in last 30 days.                       |
| Jesse       | Teachers Ne                                                             | ew to Y2 Stand                                     | lards ir                          | n English, Maths                               |                                                                         |

A new window with more information including the date/time and location of the course will open.

| P<br>LI<br>Ite<br>Ti<br>in<br>er | rimary STEM The<br>MS_CRS HCC_CS_HTLC,<br>em Description:<br>his event is for IOW schoo<br>spiring to increase engage<br>agineering and maths with | Mes Wo<br>_STEM_00<br>Is only. Des<br>ement in sci<br>interactive | orkshops (I<br>001CRS<br>signed to enable<br>ience, technolo<br>and engaging | OW) <sup>(5)</sup><br>e primary teac<br>gy, engineerin<br>workshop idea | hers to deliver 1<br>g and maths. N<br>Is and activities                                                                                                    | workshops for j<br>lotivate your lea | oupils to be<br>arners in sci | practical, fun and<br>ence, technology, |  |
|----------------------------------|----------------------------------------------------------------------------------------------------|-------------------------------------------------------------------|------------------------------------------------------------------------------|-------------------------------------------------------------------------|----------------------------------------------------------------------------------------------------|--------------------------------------|-------------------------------|-----------------------------------------|--|
| ~                                | ASSIGNMENT INFORM<br>Required Date:<br>Assignment Type: LMS_                                                                                       | ation<br>_opt                                                     | Completior<br>Assignmen                                                      | n Date:<br>t Date: 8/1/20                                               | Da<br>20 As                                                                                                    | ays Remaining<br>ssigned By: 31      | <b>j:</b><br>191633,Scot      | t, Katie                                |  |
| >                                | CURRENT REGISTRAT                                                                                                    | ION                                                               |                                                                              |                                                                         |                                                                                                    |                                      |                               |                                         |  |
| ~                                | AVAILABLE SCHEDULE                                                                                                    | ED OFFER                                                          | NGS                                                                          |                                                                         |                                                                                                    |                                      |                               |                                         |  |
|                                  | Description                                                                                                    | Day(s)                                                            | Start ≞                                                                      | End                                                                     | Location                                                                                                    | Available<br>Seats                   | Price                         | Action                                  |  |
|                                  | TEST EVENT FOR<br>IOW TRAINING                                                                                                    | 1                                                                 | 19/2/2020<br>13:00<br>Europe/Lon<br>don                                      | 19/2/2020<br>17:00<br>Europe/Lon<br>don                                 | Westridge<br>Community<br>Learning<br>Centre -<br>Community<br>Learning<br>Centre,<br>Westridge,<br>Brading Road<br>Ryde, Isle of<br>Wight, Ryde<br>PO33 1QS - | 20<br>I,                             | 1.00<br>(GBP)                 | View Details<br>Add to Cart             |  |

#### Check the information and click Add to Cart

| Time                                                                                                    | Unit<br>Price<br>(GBP) | Quantity                                  | Total<br>Price<br>(GBP) | Add to Learning<br>Plan | Actio |
|----------------------------------------------------------------------------------------------------|------------------------|-------------------------------------------|-------------------------|-------------------------|-------|
| Primary STEM Themes Workshops (IOW)                                                                                                    |                        |                                           |                         |                         |       |
| View Scheduled Offering Details<br>19/2/2020 13:00 Europe/London<br>Westridge Community Learning Centre - Community<br>Learning Centre, Westridge, Brading Road, Ryde, Isle<br>of Wight, Ryde PO33 1QS | 1.00                   | 1                                         | 1.00                    | Already assigned        | ×     |
|                                                                                                    | Total                  | Before Savings:<br>You Saved:<br>Payable: | 1.00<br>0.00<br>1.00    |                         |       |
|                                                                                                    |                        |                                           |                         |                         |       |

#### Click Checkout

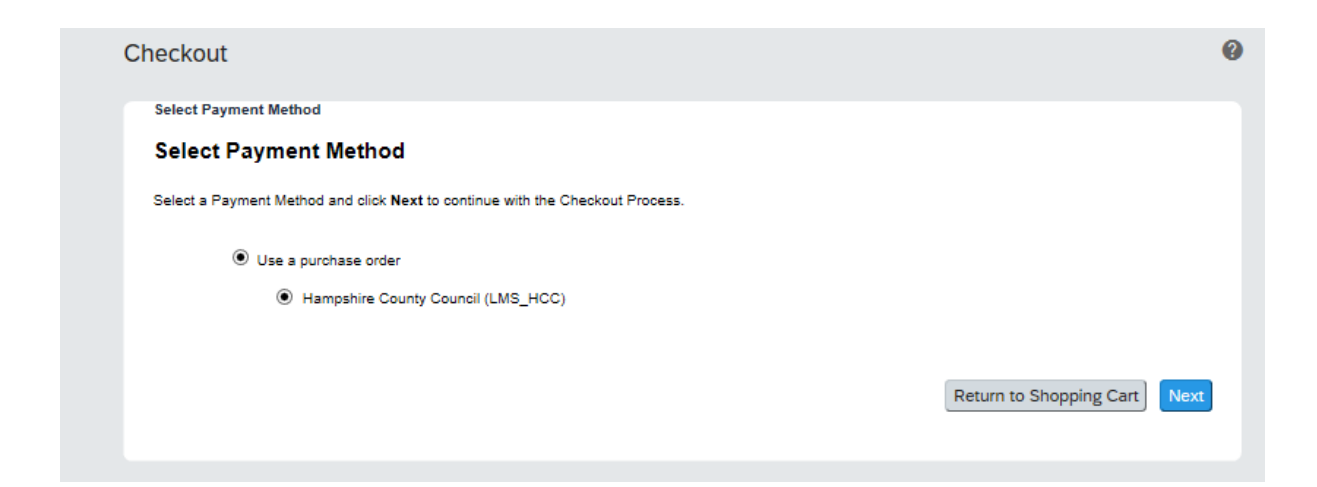

#### Click Next

Select Payment Method  $\rightarrow$  Shipping Address  $\rightarrow$  Payment

#### Payment

Click Place Order to submit your order.

| Title                                                                                                    | Unit Price (GBP) | Quantity                                        | Total Price (GBP)           |
|----------------------------------------------------------------------------------------------------|------------------|-------------------------------------------------|-----------------------------|
| Primary STEM Themes Workshops (IOW)                                                                                                    |                  |                                                 |                             |
| View Scheduled Offering Details<br>Date/Time/Facility: 19/2/2020 13:00<br>Europe/London<br>Westridge Community Learning Centre -<br>Community Learning Centre, Westridge, Brading<br>Road, Ryde, Isle of Wight, Ryde PO33 1QS | 1.00             | 1                                               | 1.00<br>Cancellation Policy |
| Purchase will be charged to Purchase Order<br>Hampshire County Council (LMS_HCC)                                                                                                    |                  | Total Before Savings:<br>You Saved:<br>Payable: | 1.00<br>0.00<br>1.00        |
|                                                                                                    | F                | Return to Payment Metho                         | od Selection Place Order    |

#### Click Place Order. The order information will then be displayed.

| ← <sup>B</sup><br>Ch | ack<br>eCKOUT<br>Select Payment Method → Shipping Information → Payment<br><b>Order Information</b><br>Drder Number: ORDNO-51521<br>Order Date: 8/1/2020<br>Order Status: Approved<br>Purchased items have been added to your Learning Plan. H | → Order Summary  |                                                 |                      |          | 0 |
|----------------------|----------------------------------------------------------------------------------------------------|------------------|-------------------------------------------------|----------------------|----------|---|
|                      | Title                                                                                                    | Unit Price (GBP) | Quantity                                        | Total Price (GBP)    | Status   |   |
|                      | Primary STEM Themes Workshops (IOW)<br>View Scheduled Offering Details<br>19/2/2020 13:00 Europe/London<br>Westridge Community Learning Centre -<br>Community Learning Centre, Westridge, Brading<br>Road, Ryde, Isle of Wight, Ryde PO33 1QS  | 1.00             | 1                                               | 1.00                 | Approved |   |
|                      | Purchase was charged to Purchase Order<br>Hampshire County Council (LMS_HCC)                                                                                                    |                  | Total Before Savings:<br>You Saved:<br>Payable: | 1.00<br>0.00<br>1.00 |          |   |

You should now be able to view the course in your Learning Assignments. The status will show as 'Enrolled' which means the booking is confirmed.

21

# Removing Assigned Learning Items from Staff Learning Plans (Manager)

To remove an assigned learning item from a member of staff's to do list, click on the My Employees tab at the top of your home page.

Click on the drop down arrow and Remove

|              |    | Home My Em  | ployees                                                       |                                                                  |                            |                         |          |
|--------------|----|-------------|---------------------------------------------------------------|------------------------------------------------------------------|----------------------------|-------------------------|----------|
| -            |    | _           |                                                               |                                                                  |                            |                         |          |
| Search       |    | Learning PI | an: Zoe Ackerma                                               | n                                                                |                            | Sort By Date   Priority | ⊽ Filter |
| Zoe Ackerman |    | Keyword     | Q, Course name or ID                                          | Select All                                                       | •                          | All Assignment Types    | •        |
| Zoe Ackland  | 1  |             | IE                                                            |                                                                  |                            |                         |          |
| Zoe Acum     | ŧ  |             | REQUIRED                                                      |                                                                  |                            |                         | ~        |
| Zoe Adam     | ** |             | Primary Des<br>Themes Wo<br>LMS_CRS HCC_C<br>& Assigned by KA | sign and Tech<br>orkshop – Wor<br>s_нтLc_тесн_00003<br>тве scott | nology<br>rkshop 3<br>3CRS | C Remove                |          |
|              |    |             | RMT Repor                                                     | t Test Item 01                                                   |                            |                         |          |

#### Click Yes

|             |   | Learning Plan: Zoe Ackern                             | an                                                                      | Sort By Date   Priority                                                                           | ∇ Filter          |
|-------------|---|-------------------------------------------------------|-------------------------------------------------------------------------|---------------------------------------------------------------------------------------------------|-------------------|
| oe Ackerman | 1 | Keyword Q Course name or ID                           | Select All                                                              | All Assignment Types                                                                              | •                 |
| pe Ackland  | : | ✓ DUE ANYTIME                                         |                                                                         |                                                                                                   |                   |
| be Acum     | - | REQUIRED                                              |                                                                         |                                                                                                   |                   |
| oe Adam     | I | Primary D<br>Themes V<br>LMS_CRS HCC<br>& Assigned by | esign and Techi<br>Vorkshop – Wor<br>_cs_нтLc_тесн_00003<br>катіе scott | nology Curriculum<br>kshop 3<br>crs                                                               |                   |
|             |   |                                                       | Confirmation                                                            |                                                                                                   | 6                 |
|             |   |                                                       |                                                                         |                                                                                                   |                   |
|             |   | RMT Rep<br>LMS_CRS rmt_                               | or<br>est Are you<br>Technolo<br>3 from y                               | sure you want to remove Primary Desig<br>ogy Curriculum Themes Workshop – W<br>our Learning Plan? | gn and<br>orkshop |

# Withdrawing / Cancelling a Course Booking (User)

## Withdrawals outside the cut off period

Only a user can cancel a booking. A manager can only remove from a learning plan once assigned (not when booked)

Navigate to the **My Learning Assignments** page. Find the relevant learning item title in your learning assignments. Click on the arrow next to the title to expand the **Options** menu. Click **Withdraw**.

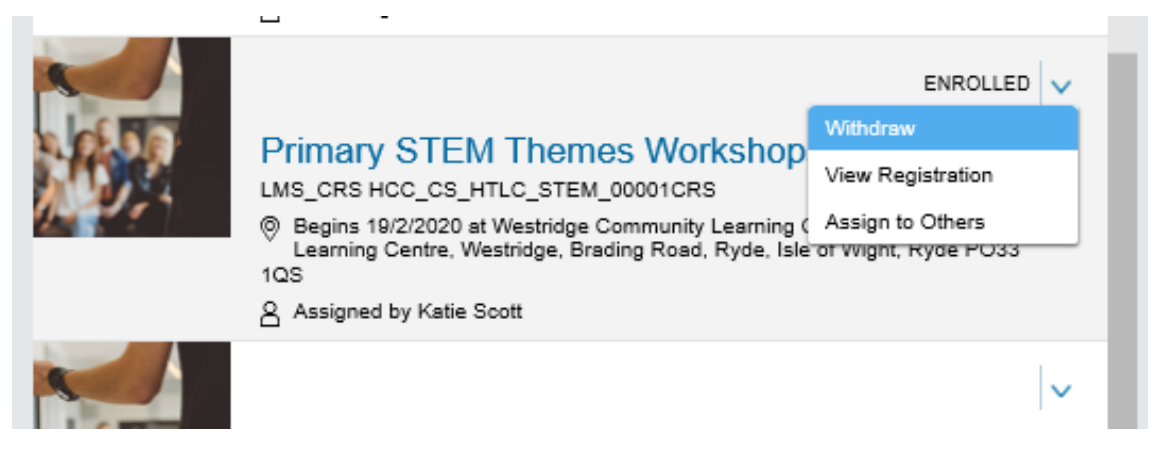

A Confirmation message will appear asking if you want to withdraw from the session. Click **Yes**.

| Mar. | Developing Teaching and Learning to Achieve the<br>Expected Standard (Guidance for All Schools)<br>(IOW)                                |                              | My Curricula                                      |
|------|----------------------------------------------------------------------------------------------------|------------------------------|---------------------------------------------------|
|      |                                                                                                    |                              | You currently have no required                    |
|      | Self-Assigned                                                                                                    | Confirmation                 | iculum Status                                     |
|      | Primary STEM Themes V<br>LMS_CRS HCC_CS_HTLC_STEM_00001<br>Begins 19/2/2020 at Westridge Commu<br>Learning Centre, Westridge, Brading R | Do you want to withdraw from | this session?                                     |
|      | Assigned by Katie Scott                                                                                                    | Yes                          | No                                                |
|      | Teachers New to Y2 Stan<br>and Science (IOW)<br>LMS_CRS HCC_CS_HTLC_ARRA_07790<br>& Self-Assigned                                       | dards in English, Maths      | No learning events were recorded in last 30 days. |

A message will display to ask you if you wish to remove the item, click Yes

| Remove                                                                                                    |                                  |
|----------------------------------------------------------------------------------------------------|----------------------------------|
| You can remove assignments from your list if you assigned it to yourself and if you registered for a single class. If<br>t or if you registered for multiple classes, we do not remove it. Do you want to remove the course from your assig | someone else assigned<br>nments? |
|                                                                                                    |                                  |
|                                                                                                    |                                  |

You can cancel a place on a course but you are unable to remove it from your learning plan if it has been assigned as required by your Manager.

Select a cancellation reason from the drop down list.

| Cancellation Reason<br>Please select a cancellation reason ID<br>Cancellation Reason ID : Submits<br>Submit<br>Submit<br>Warning<br>Warning Details:<br>• The refund amount you are going to get is 1.00 Pound Sterling (GBP).<br>• Cancellation Policy:<br>Do you wish to proceed? | ← Back<br>Cancellation Reason                                                                             |                                      |        | 0 |
|----------------------------------------------------------------------------------------------------|----------------------------------------------------------------------------------------------------|--------------------------------------|--------|---|
| Warning Details:<br>• The refund amount you are going to get is 1.00 Pound Sterling (GBP).<br>• Cancellation Policy<br>Do you wish to proceed?                                                                                                    | Cancellation Reason Please select a cancellation reas • Cancellation Reason ID :                          | on ID<br>oness (LMS_SK)              | Submit |   |
| Warning Details:  • The refund amount you are going to get is 1.00 Pound Sterling (GBP). • Cancellation Policy Do you wish to proceed?                                                                                                    | Warning                                                                                                   |                                      |        | 3 |
| No Yes                                                                                                    | Warning Details:<br>• The refund amount you are going<br>• Cancellation Policy<br>Do you wish to proceed? | to get is 1.00 Pound Sterling (GBP). | No Yes |   |

If the course is chargeable and you are withdrawing in the cancellatin period, the system will indicate the cancellation charge. You will need to confirm that you accept these charges.

## Withdrawals within the cut off period

Navigate to the My Learning Assignments page. Find the relevant learning item title in your learning assignments. Click on the arrow next to the title to expand the Options menu. Click Withdraw.

An error message will be shown to inform you that you cannot withdraw from the course as the cut-off date has passed.

You will need to contact the HTLC Events Team to make an off-system withdrawal request.

## **Manager Guidance**

As a manager, once you have logged in to the Learning Zone you will see the Home tab. From here you can manage learning items (courses) for yourself and for your staff.

From the Home page you can search for learning items and assign them either to yourself and your own learning plan or to those of your team members.

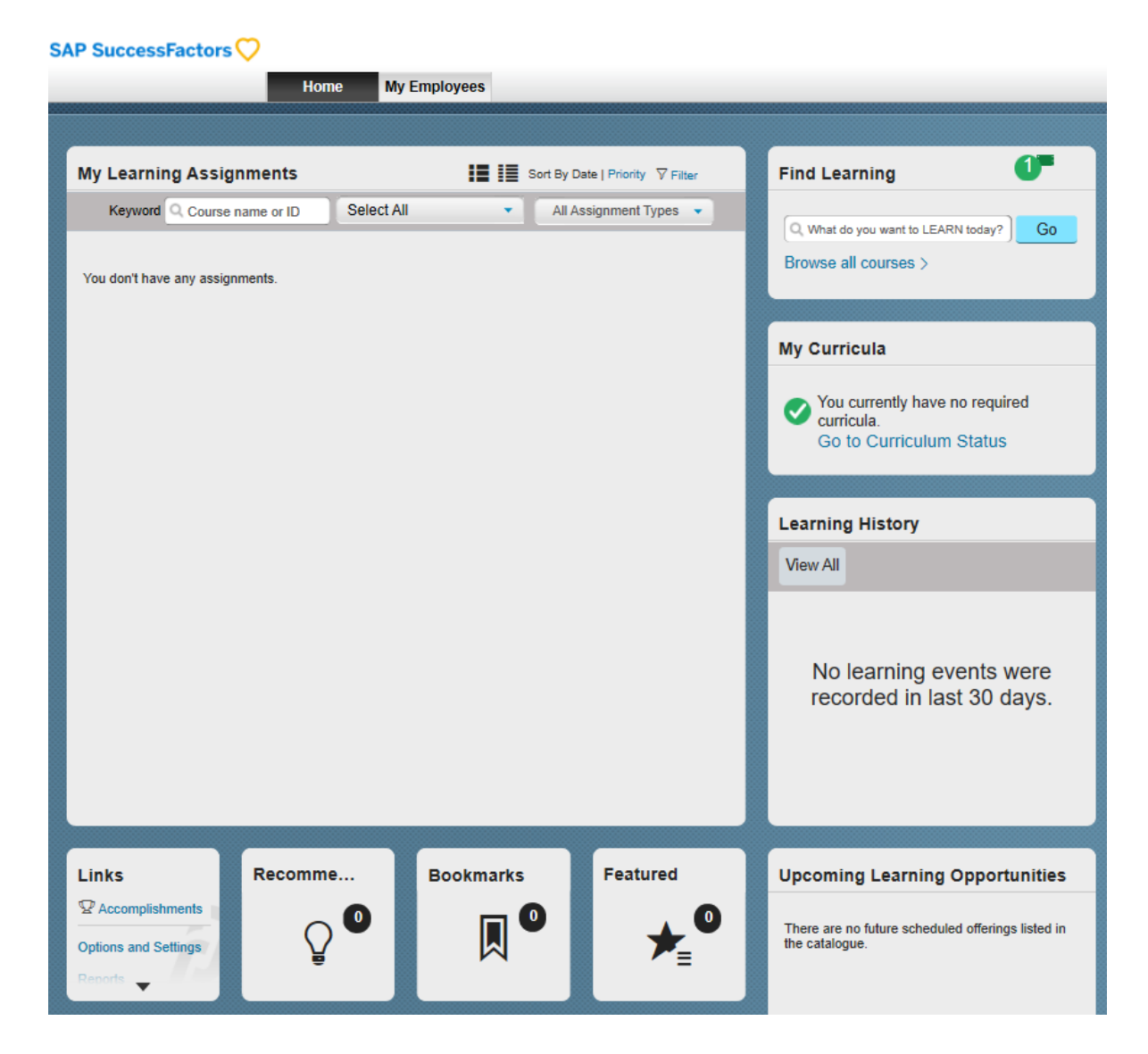

If you click on the My Employees tab you will switch from a personal view to a team view.

| Ho           | me My Employees                                  |      |                                  |                                                            |
|--------------|--------------------------------------------------|------|----------------------------------|------------------------------------------------------------|
|              |                                                  |      |                                  |                                                            |
| Q, Search    | Learning Plan: Zoe Ackerman                      |      | Sort By Date   Priority 🖓 Filter | Find Learning                                              |
| Zoe Ackerman | Keyword Q Course name or ID Select All           | •    | All Assignment Types 🔹           | Q. Find Learning Go                                        |
| Zoe Ackland  | ✓ DUE ANYTIME                                    |      |                                  | Browse all courses >                                       |
| Zoe Adam     | RMT Report Test Iter<br>LMS_CRS rmt_test_item_01 | n 01 | ~                                | Line Manager Links<br>Assign/Remove Learning<br>Reports    |
|              |                                                  |      |                                  | Status: Zoe Ackerman                                       |
|              |                                                  |      |                                  | Curricula<br>No required<br>curricula are<br>assigned.     |
|              |                                                  |      |                                  | Learning History<br>No completions in the last 30<br>days. |

From here you can access the Line Manager Links tile.

| <ul> <li>These links enable you to go to different sections to manage your team's learning items. You can:</li> <li>Assign or remove items from their Learning Plan (To-Do List)</li> <li>Access reports</li> </ul> | Line Manager Links Assign/Remove Learning Reports                                                                                                    |
|----------------------------------------------------------------------------------------------------|----------------------------------------------------------------------------------------------------|
| You can also view a learning status<br>overview for your staff members,<br>including a learning history from the<br>last 30 days.                                                                                   | Status: Generys Willis<br>Curricula<br>Overdue (1)<br>Due in 30 days (0)<br>Due Later (1)<br>Learning History<br>1 item completed in the last 30<br>days. |

If you click on the vertical dots next to a team member name, you can take a number of actions including:

- running reports for that specific employee, for example on learning history
- review options and settings for that employee
- send message send an email directly to that employee

|                    | Smoke Test Test Accoun |                               |
|--------------------|------------------------|-------------------------------|
| Q Search           | Assign Learning        | ke Test Test A                |
| Smoke Test Test Ac | Reports                | me or ID Select All           |
|                    | Send Message           |                               |
|                    | Options & Settings     |                               |
| l.                 | Next                   | o complete: English Subject I |
|                    | орти                   | DNAL                          |

## **Delegating Manager Functionality**

You may wish to delegate your manager functionality to another member of staff.

**Note** – before you do this it is essential that you know the external ID of the staff member you wish to delegate to – please call HTLC to confirm.

#### 1. Go to Options and Settings

2. In **Delegates** click **Add** 

Search Users

| Delegates |        |        |
|-----------|--------|--------|
|           | $\sim$ | Add    |
|           |        | Edit   |
|           |        | Remove |
|           |        |        |
|           | $\sim$ |        |

3. Click on **advanced search** and input the User ID of the person you wish to delegate to **Note: do not search by name.** There may be multiple users with the same name, so you need to be careful not to give access to your staff data to the wrong person. It is important to only search by User ID to be sure of allocating to the right person.

| Enter a value for each field that you w | vant to use to filter your search. Click Search to display the results. |
|-----------------------------------------|-------------------------------------------------------------------------|
| Case sensitive search:                  | ○ Yes ● No                                                              |
| User ID:                                | Contains ~                                                              |
| External ID:                            | Contains V EXT28011 ×                                                   |
| Last Name:                              | Contains ~                                                              |
| First Name:                             | Contains ~                                                              |
| Middle Initial:                         | Contains ~                                                              |
| Role ID:                                | Contains ~                                                              |
| User Status:                            | Active      Not Active      Both                                        |
| Profile Status:                         | $\bigcirc$ Active $\bigcirc$ Expired $\odot$ Both                       |
| Position ID:                            | Contains V                                                              |
| Native Deeplink User:                   | ◯ Yes ◯ No ◉ Both                                                       |
| Gamification User ID:                   | Contains ~                                                              |

#### 4. On the next screen, click select

| View Users Results |                     |              |                         |        |
|--------------------|---------------------|--------------|-------------------------|--------|
| User ID            | User Name           | Job Location | Organisation ID (int)   |        |
| EXT28011           | Test Account, Smoke | e Test       | HCC_Externals<br>(1000) | Select |

Learning Zone – Guidance for Isle of Wight Schools

## **View Learning History of Staff Members**

Managers can view an employee's completed learning history by clicking on **Learning Histor**y in the status tile.

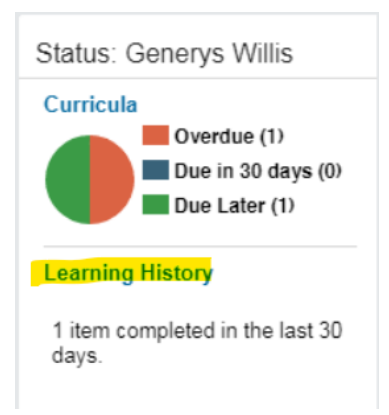

**Completed work** displays a list of items that the employee has completed and the dates the employee completed them.

Use the Title field to search for a particular course and click on the item for more details.

| Gene<br>LM | <b>erys Willis</b><br>5 Team Leader |                                                   |                  |   | × |
|------------|-------------------------------------|---------------------------------------------------|------------------|---|---|
|            |                                     | 2019                                              |                  |   | - |
|            | 7/1/2019 16:55                      | Support Staff Offering Jan - Feb<br>2019          | Confirmed        | ē |   |
|            | 4/1/2019 09:05                      | TLP 2018-19 Welcome                               | Confirmed        | 6 |   |
|            | 21/12/2018 13:46                    | Support Staff Offering Jan - Feb<br>2019          | Confirmed        | 6 |   |
|            | 21/12/2018 13:29                    | Support Staff Offering Jan - Feb<br>2019          | Confirmed        | 6 |   |
|            | 13/12/2018 08:32                    | Working with Financial Procedures<br>and Controls | eLearning Passed | ē |   |
|            | 6/12/2018 08:38                     | 🚇 Data Protection (GDPR)                          | eLearning Passed | 6 |   |

## **Manager Reports**

A number of reports can be run on employee's learning. To access click on **Reports** under the Line Manager Links on the My Employees tab

| Line Manager Links     | annound a |
|------------------------|-----------|
| Assign/Remove Learning | 000000    |
| Reports                | 000000    |

Click on Reports to view a list of available reports. Click the expand icon > to see additional reports in each group

| ← Back<br>Reports                                                                                                    | ? |
|----------------------------------------------------------------------------------------------------|---|
| Select a Report from the list below to run a report for your subordinates.         Report Name         > Curriculum Status         > Item Requests         > Item Status         > Learning History         > Learning Needs         > Learning Plan         Program Status         Registration Status |   |
| Tuition     User Information                                                                                                    |   |
|                                                                                                    |   |

For each report you can use the drop downs and criteria fields to determine options

For example, you can run reports for yourself, your direct subordinates or all subordinates

| User: | Self O Direct Subordinates All Subordinates All |  |
|-------|-------------------------------------------------|--|
|       | Include Alternate Subordinates                  |  |

Some reports will state (CSV) in brackets, which mean they should be opened in Excel. Others have a option for report format – select Local File and PDF to save a copy

| Report Destination: | Local File | T |
|---------------------|------------|---|
| Report Format:      | PDF V      | _ |

For PDF reports you can also customise the header and footer

#### **Registration Status**

- To see what courses your team have enrolled on, run the Registration Status report
- Select date periods to review bookings for a specific period

#### Learning History

- Displays information about Items that team members have completed
- Use the filters to select the Learner, and date range for which you would like the report return results
- Select a 'detailed' csv report to include any costs in the 'tuition' column

#### Learning Plan

- This report returns the learning plan (to-do list) for team members, i.e. all learning items, curricula etc they need to complete and any required by dates
- Tip: You can assign (add) items or review this plan (to-do list), under the 'my employees' tab

## **Help and Guidance**

#### Talk to us

If you need to speak to one of the Learning Support Team you should use the contact details below:

Email: <u>htlc.courses@hants.gov.uk</u>

Telephone number: 01962 718600

## **Moodle Sites**

https://hias-moodle.mylearningapp.com/

## Browse and book on the Learning Zone!

Click <u>here</u> for information on how to access the Learning Zone and browse / book from our extensive catalogue of professional learning opportunities.

The Learning Zone guide for Isle of Wight schools is located on this page.